www.bulksmsprovider.org

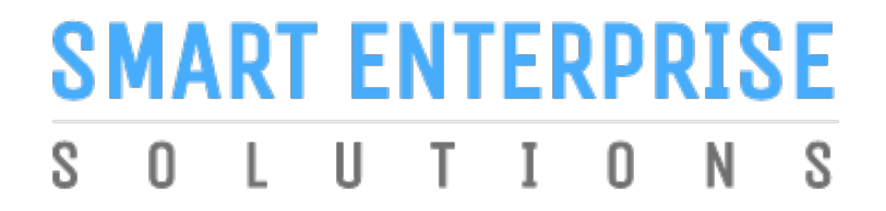

**Welcome to Smart Enterprise Solutions** 

# **ENTITY USER MANUAL**

### CONTENTS

#### **USER FUNCTIONALITY**

| 1 WERSITE / LANDING PAGE                     |   |
|----------------------------------------------|---|
|                                              |   |
| 2. <u>REGISTRATION</u>                       |   |
| 2.1 SELECT TYPE OF OPERATION                 |   |
| 2.2 LOG IN / SIGN UP PANEL                   |   |
| 2.3 SELECT COMPANY LOCATION                  |   |
| 3. <u>REGISTRATION - NEW ENTITY</u>          |   |
| 3.1 ENTITY REGISTRATION & PAYMENT PROCESS    | S |
| 3.2 OTP VERIFICATION                         |   |
| 3.3 FMAIL CONFIRMATION                       |   |
|                                              |   |
|                                              |   |
| 3.5 ENTITY LOGIN PANEL                       |   |
| 4. <u>ENROLL ENTITY (ALREADY REGISTERED)</u> |   |
| 4.1 SELECT ALREADY REGISTERED                |   |
| 4.2 OTP VERIFICATION                         |   |
| 4.3 EMAIL CONFIRMATION                       |   |
| 4.4 SUCCESFULLY VERIFIED                     |   |
| 4.5 ENTITY LOGIN PANEL                       |   |
| 5. <u>SYSTEM REQUIREMENT</u>                 |   |
| 5.1 SYSTEM REQUIREMENT DETAILS               |   |

| PAGE 1   |
|----------|
| PAGE 2   |
| PAGE 2.1 |
| PAGE 2.2 |
| PAGE 2.3 |
| PAGE 3   |
| PAGE 3.1 |
| PAGE 3.2 |
| PAGE 3.3 |
| PAGE 3.4 |
| PAGE 3.5 |
| PAGE 4   |
| PAGE 4.1 |
| PAGE 4.2 |
| PAGE 4.3 |
| PAGE 4.4 |
| PAGE 4.5 |
| PAGE 5   |
| PAGE 5.1 |

2

### **WEBSITE / LANDING PAGE**

- Visit <u>https://www.smartping.live</u> URL to Login/Register your Entity/Telemarketer.
- InCorrect URL: <u>smartping.live</u>
- ✓ Correct URL: <u>https://www.smartping.live</u>

**NOTE :** Use <u>https://www</u>. before the URL to have the secure User Experience.

Click *Login & Register* Button to Login & Registering Entity/Telemarketer Business Profile.

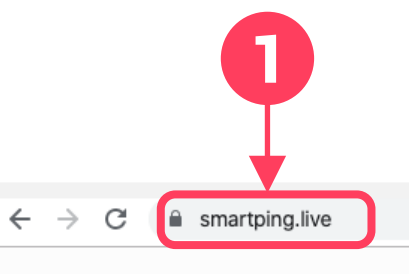

## FAST DECENTRALISED

SMART ENTERPRISE

SECURED

A smart way to secure the commercial communication in a decentralised blockchain solution.

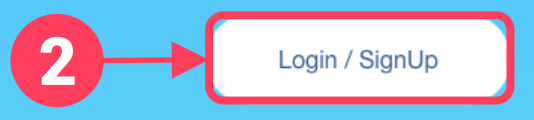

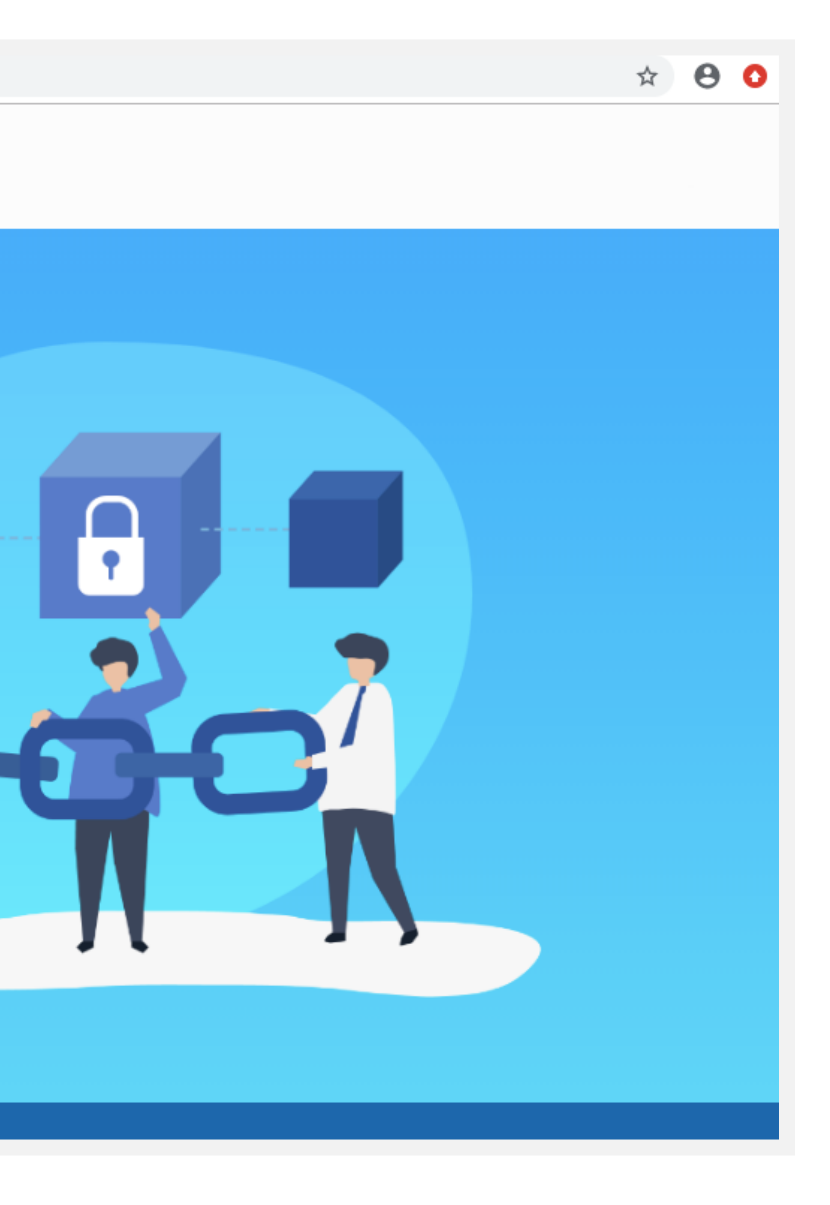

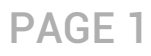

# REGISTRATION

#### PAGE 2

### **REGISTRATION - SELECT TYPE OF OPERATION**

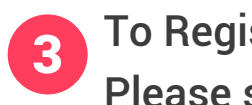

#### To Register your Entity on the portal, Please select • As Entity ()

() A Business unit, Company, Legally Recognised Institution or Person engaged in business or service who would like to send communications to customers or intended recipients through SMS or voice call through a registered telemarketer.

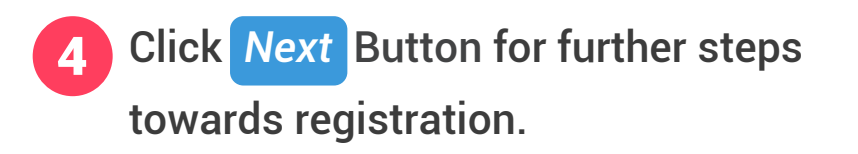

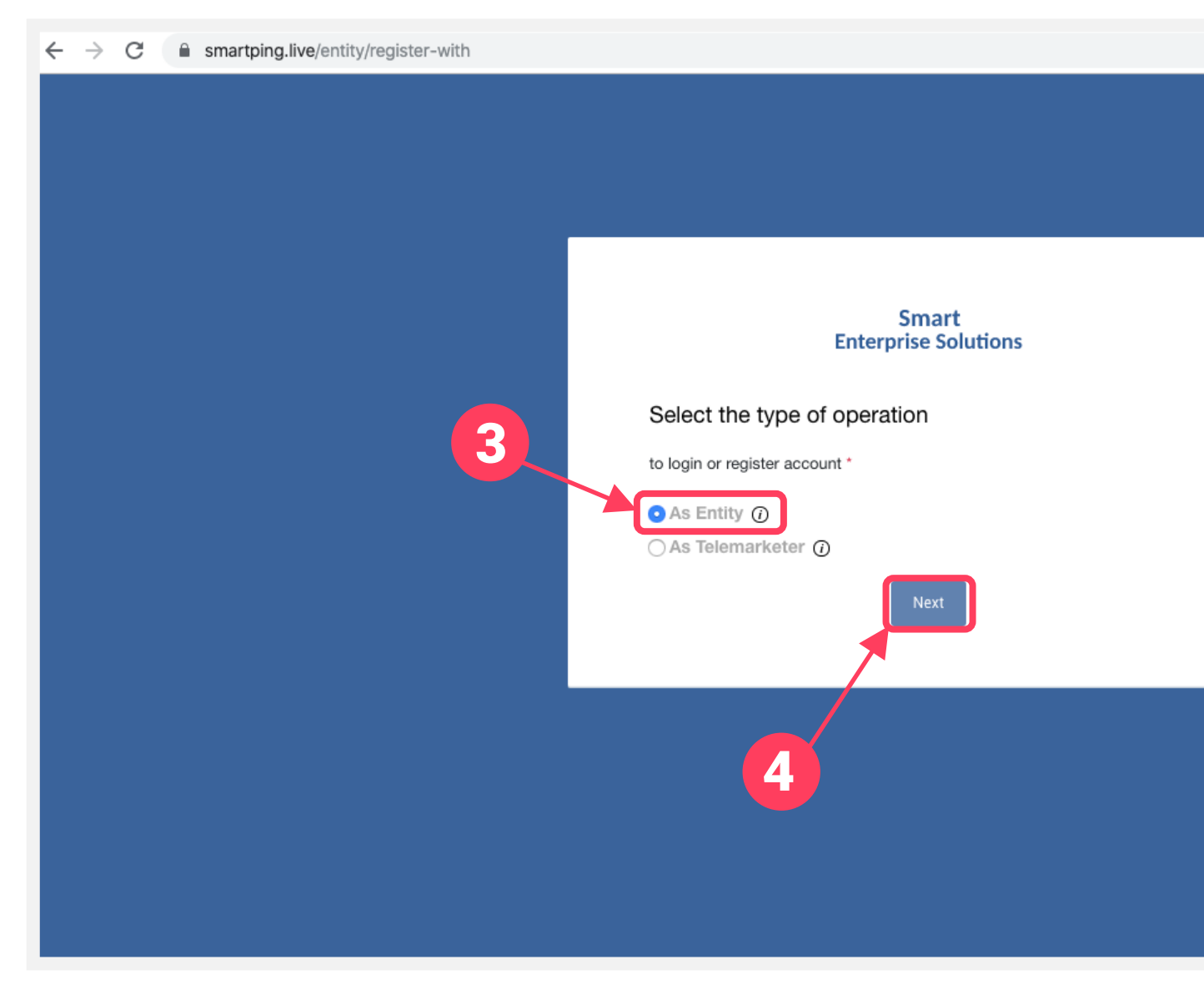

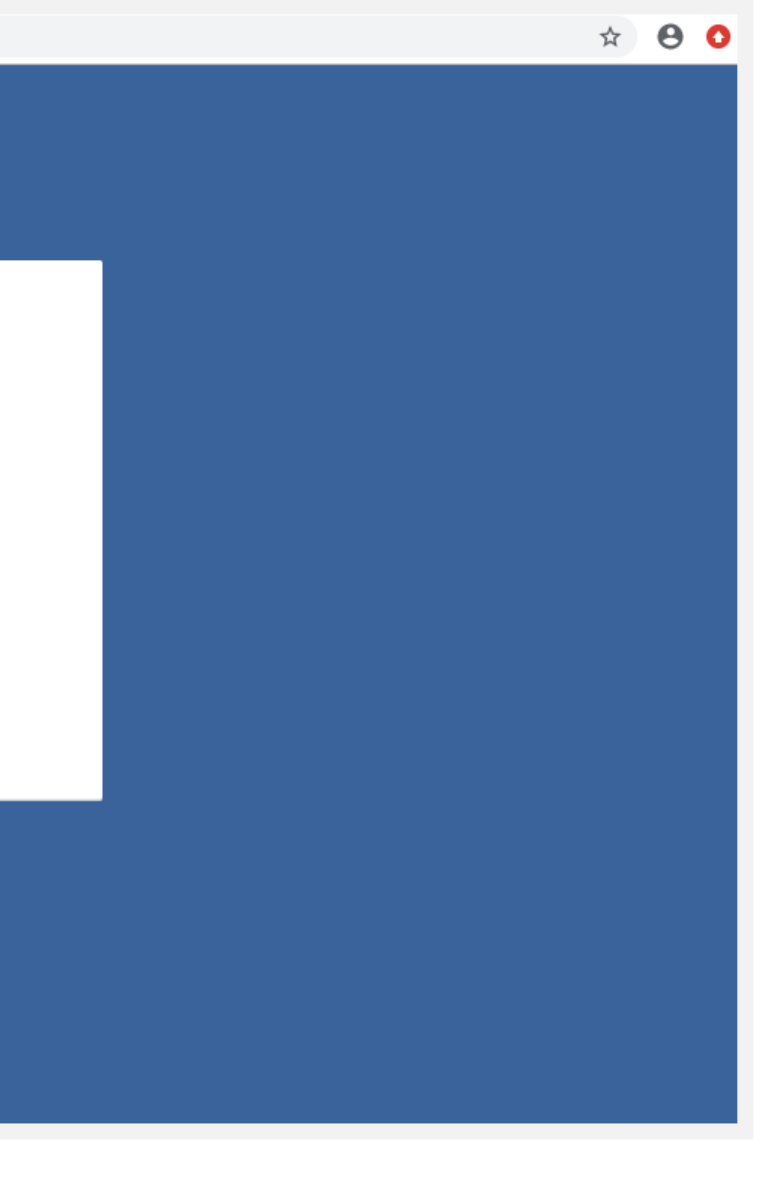

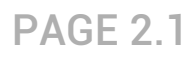

#### **ENTITY - LOGIN / SIGN UP PANEL**

**5** Click Sign Up Button to start registration process.

6 Put in Email ID & Password and Click *LogIn* Button to access the panel, if you already registered as Entity.

7 Click <u>Forgot password?</u> in case you forgot the password.

(The New Password will be sent to your Registered Email ID.)

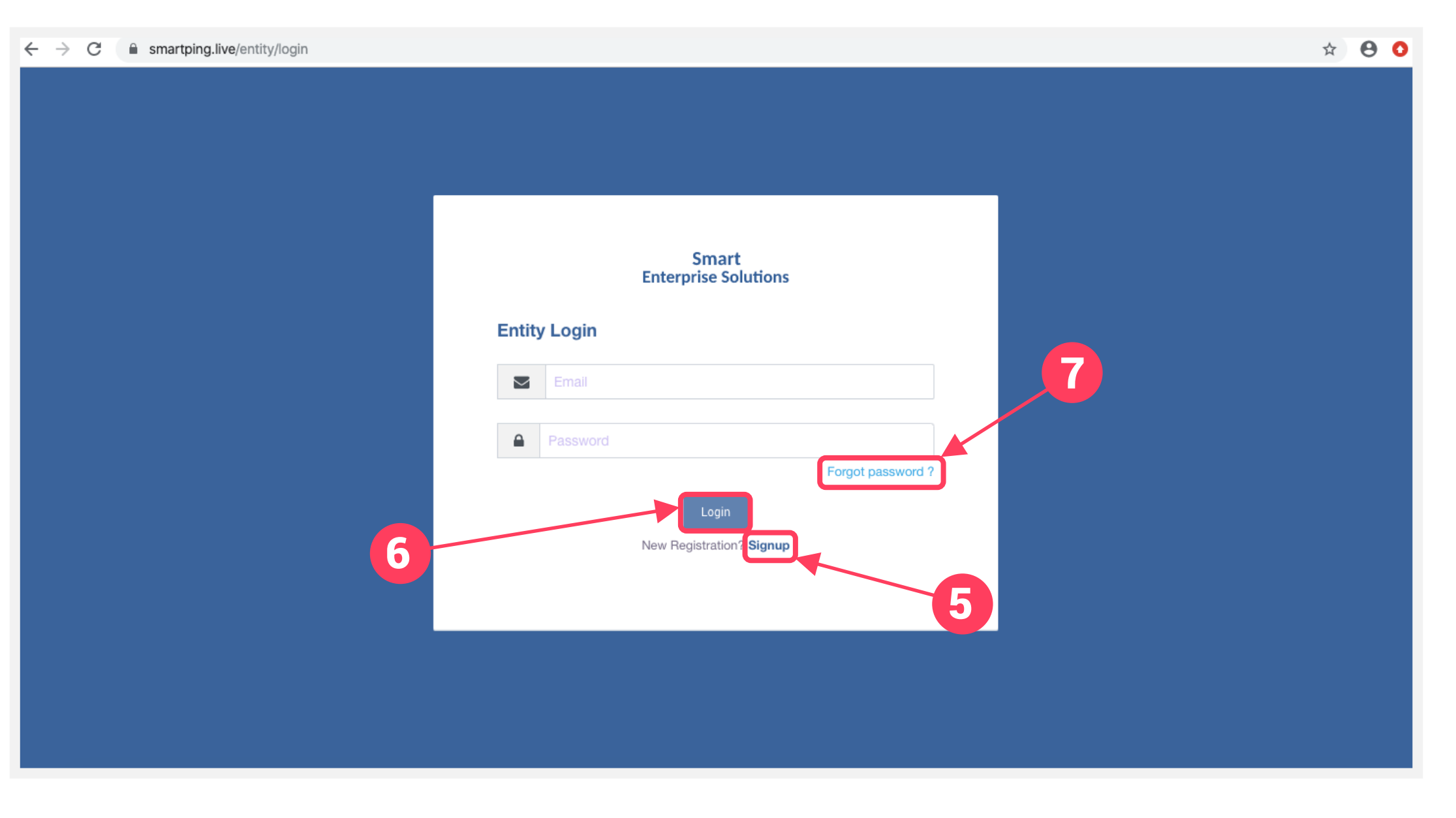

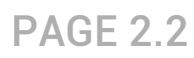

## SMART ENTERPRISE

#### **REGISTRATION - SELECT COMPANY LOCATION**

- 8 Select the Location of Company. Choose *Indian* if your company is Indian Origin.
- 9 Choose *Overseas* if your company is Overseas origin.
- After selecting the company's location click *Next* Button for further steps.

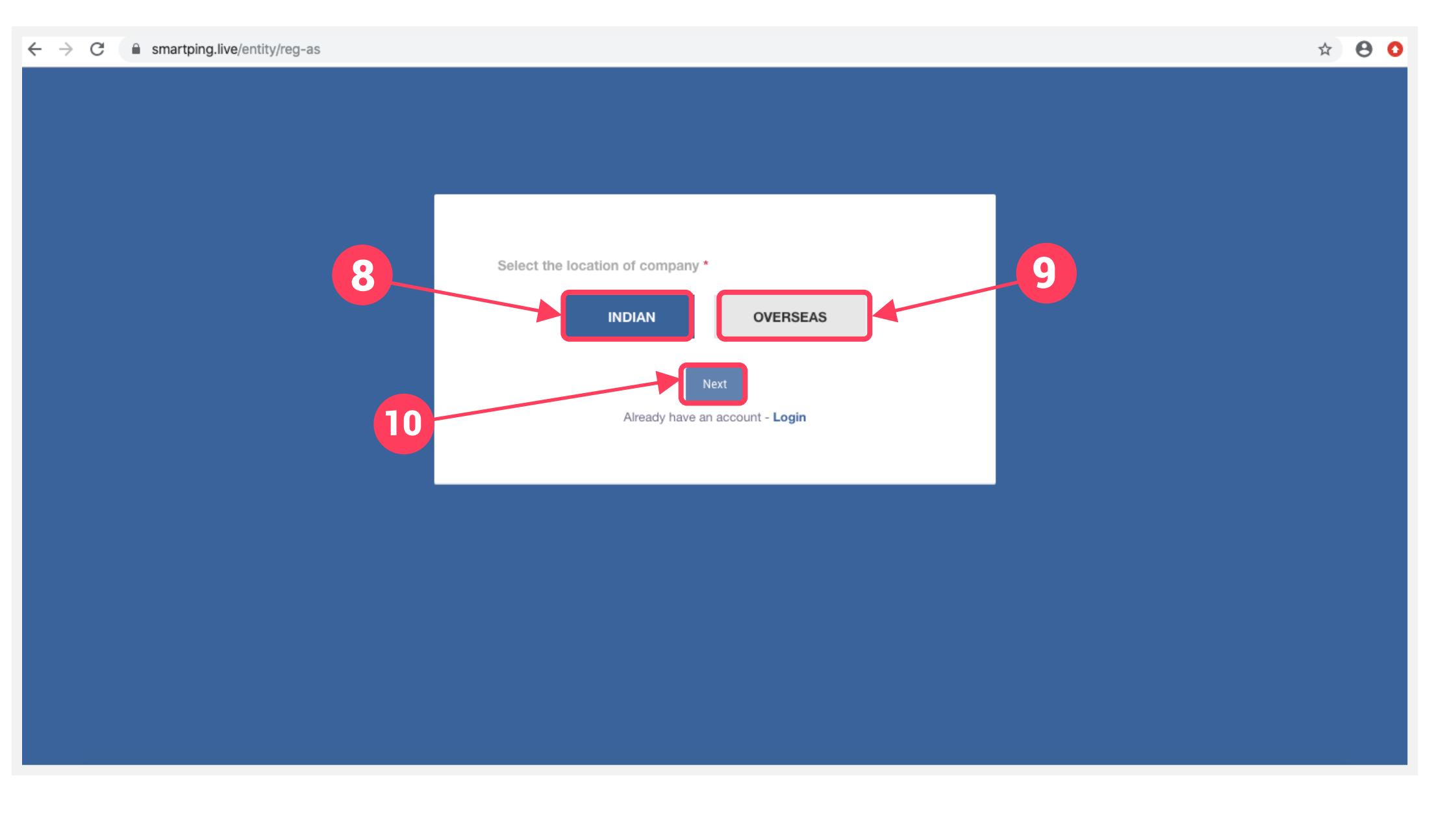

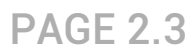

# REGISTRATION NEW ENTITY

#### PAGE 3

## SMART ENTERPRISE

#### **ENTITY REGISTRATION AND PAYMENT PROCESS**

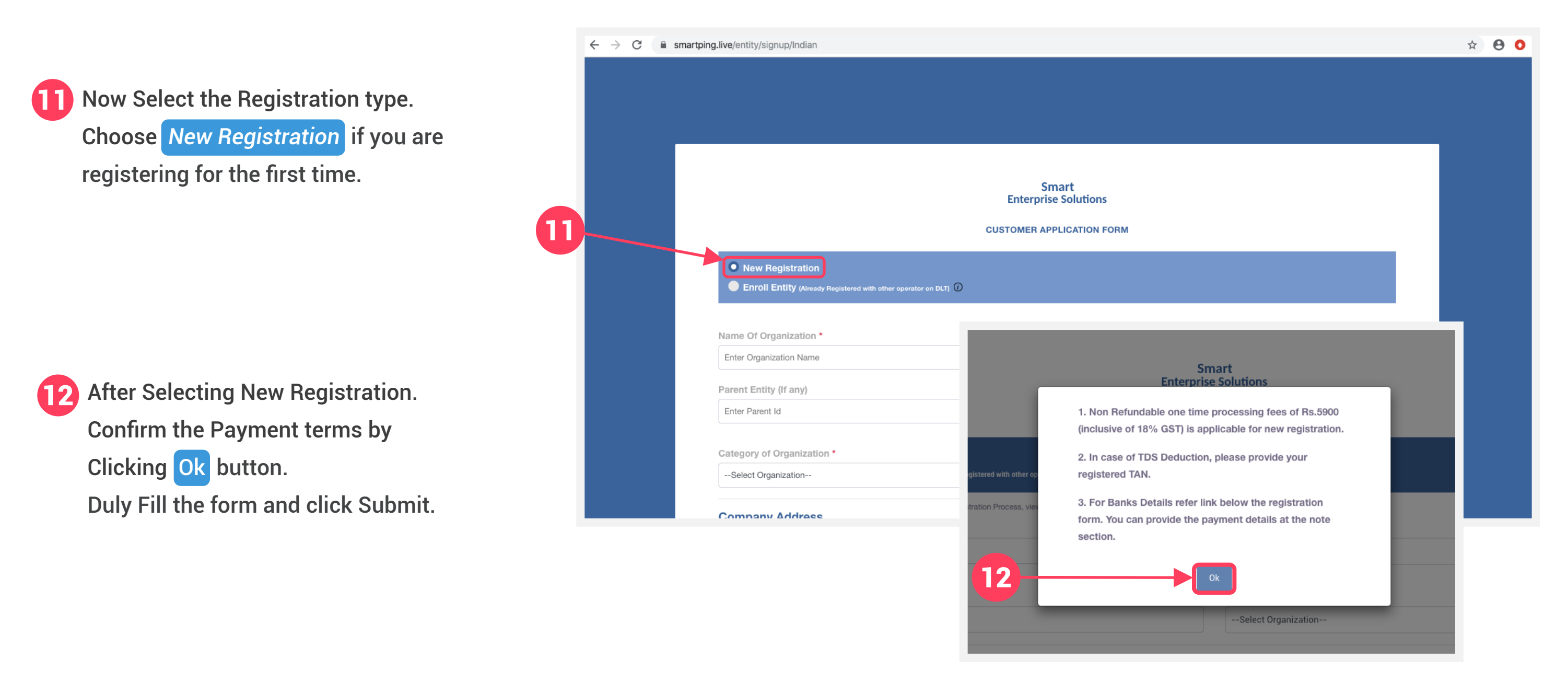

#### **USER MANUAL**

**PAGE 3.1** 

### **ENTITY SIGN UP OTP VERIFICATION**

**13** You will receive an OTP on your registered Mobile number and Email ID to verify mobile number. Enter OTP and click Submit button.

14 If in case OTP not received, click **Resend OTP** 

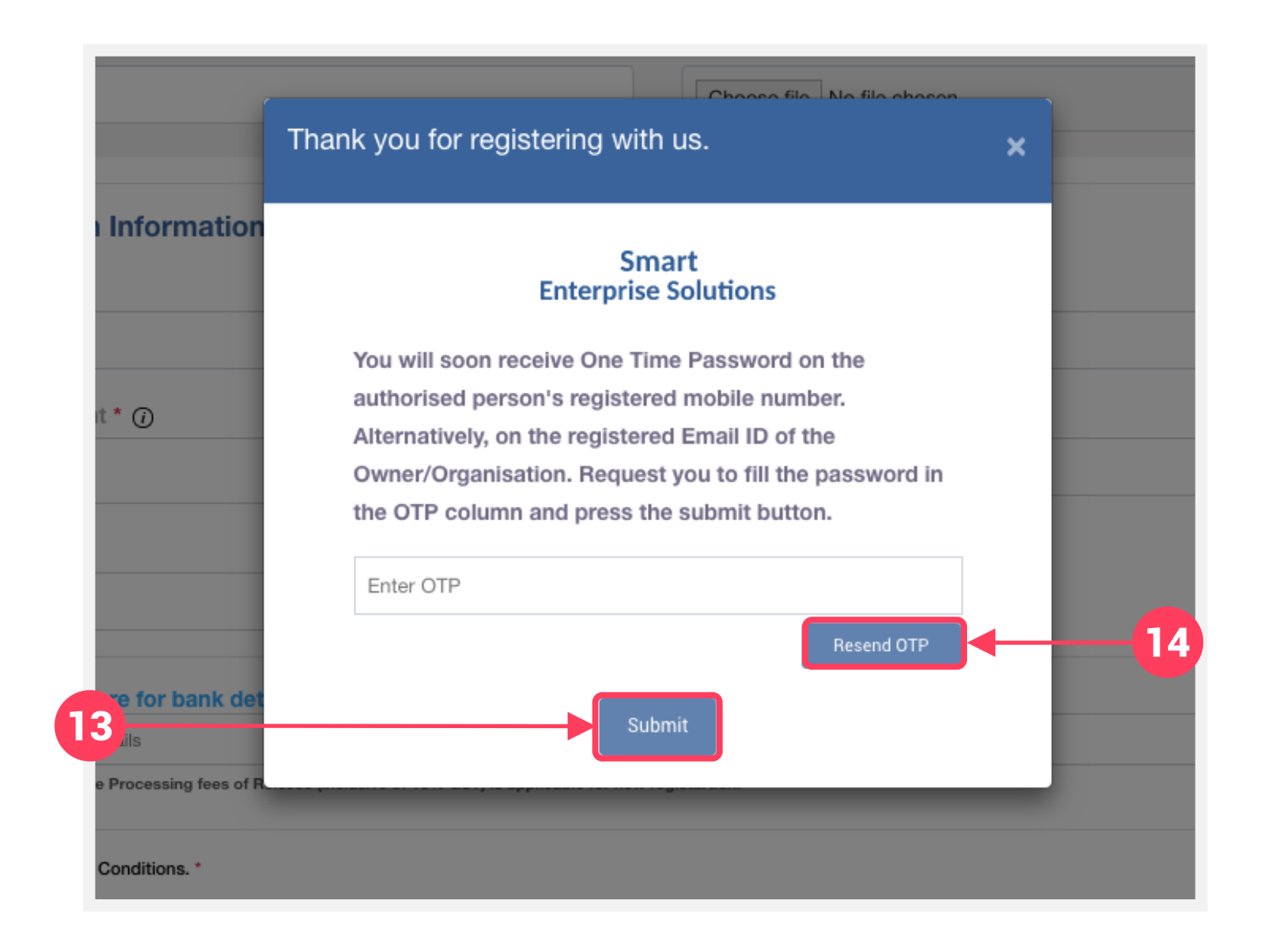

### **USER MANUAL**

**PAGE 3.2** 

#### **ENTITY EMAIL CONFIRMATION LINK FOR NEW REGISTRATION**

After verifying OTP a verification link will be sent to your registered email Id.
 Click ok button to confirm and validate your mail.

Please check your email inbox as well as spam folder for the verification link.

| Enter Document Type                                       | Choose file No file choose                                                                                             |
|-----------------------------------------------------------|----------------------------------------------------------------------------------------------------|
|                                                           | We have sent an email verification link on your registered                                                             |
| Authorized Person Information                             | company email Id . Please verify your email Id by clicking<br>on the link provided. In case you do not find your email |
| Name * @                                                  | verification request in the inbox, please check your spam                                                              |
| Enter Name                                                | folder.                                                                                                    |
| Please enter your name                                    |                                                                                                    |
| riedse enter your name                                    | Ok                                                                                                    |
| Authorization Document * ()                               |                                                                                                    |
| Choose file No file chosen                                | Enter Designation                                                                                                    |
|                                                           | Please enter your designation                                                                                          |
| Email * 🕡                                                 |                                                                                                    |
| Enter email                                               |                                                                                                    |
| Please enter your email                                   |                                                                                                    |
| Payment Details click here for bank details               |                                                                                                    |
| Please provide the payment details                        |                                                                                                    |
| Note* : Non Refundable One time Processing fees of Rs.590 | 0 (inclusive of 18% GST) is applicable for new registartion.                                                           |
| I Agree With The Terms And Conditions. *                  |                                                                                                    |
| Please Check The Agreement Terms                          |                                                                                                    |
|                                                           | Submit                                                                                                    |

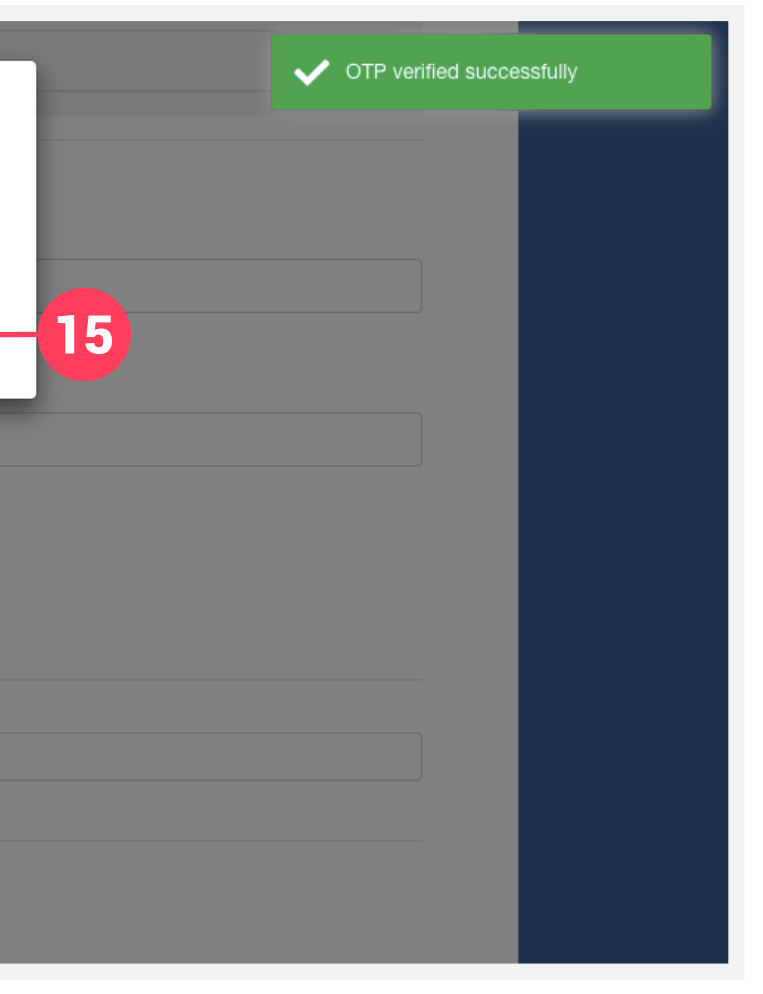

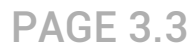

#### **ENTITY - NEW REGISTRATION CONFIRMED**

After email verification Click ok button to confirm. Once Operator approves your application, you will recieve login credentials on your registered email id.

Use the login credentials sent by the operator to access the entity portal and Click Login

| Smart<br>Enterprise Solutions                                                                                                    |
|----------------------------------------------------------------------------------------------------|
| We have successfully verified your email an<br>request has been submitted. After verificati<br>document your login credentials will sent to<br>ok |
| Entity Login                                                                                                    |
| <br>Email                                                                                                    |
| Password                                                                                                    |
| Login<br>New Registration? <b>Signup</b>                                                                                                    |

### **USER MANUAL**

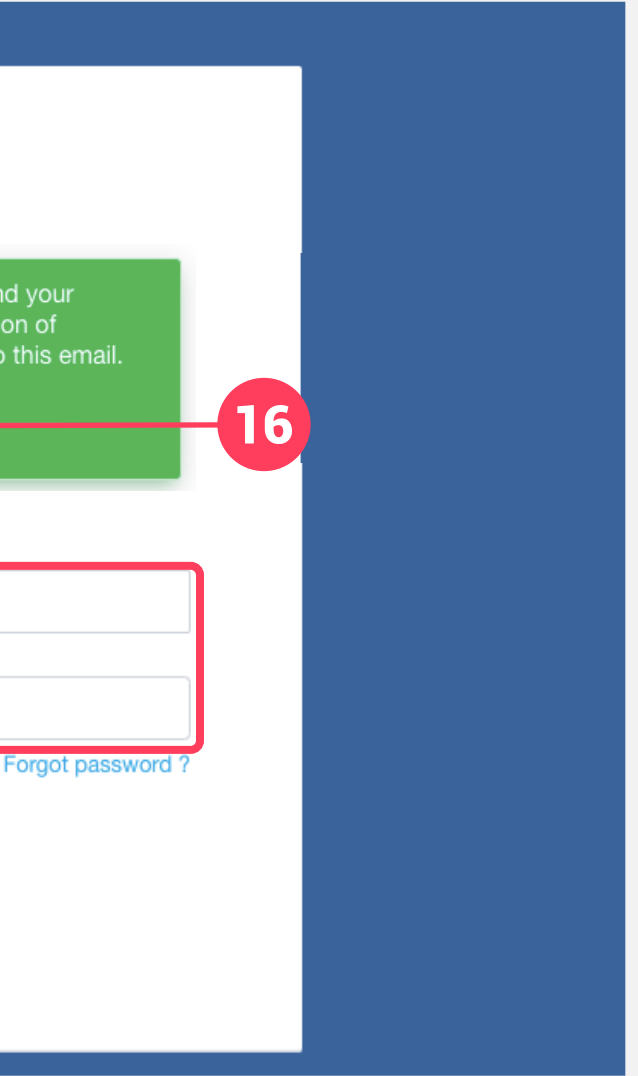

**PAGE 3.4** 

### **ENTITY - LOGIN PANEL**

18 If you already registered as Entity. Put in Email ID & Password and Click *LogIn* Button to access the panel.

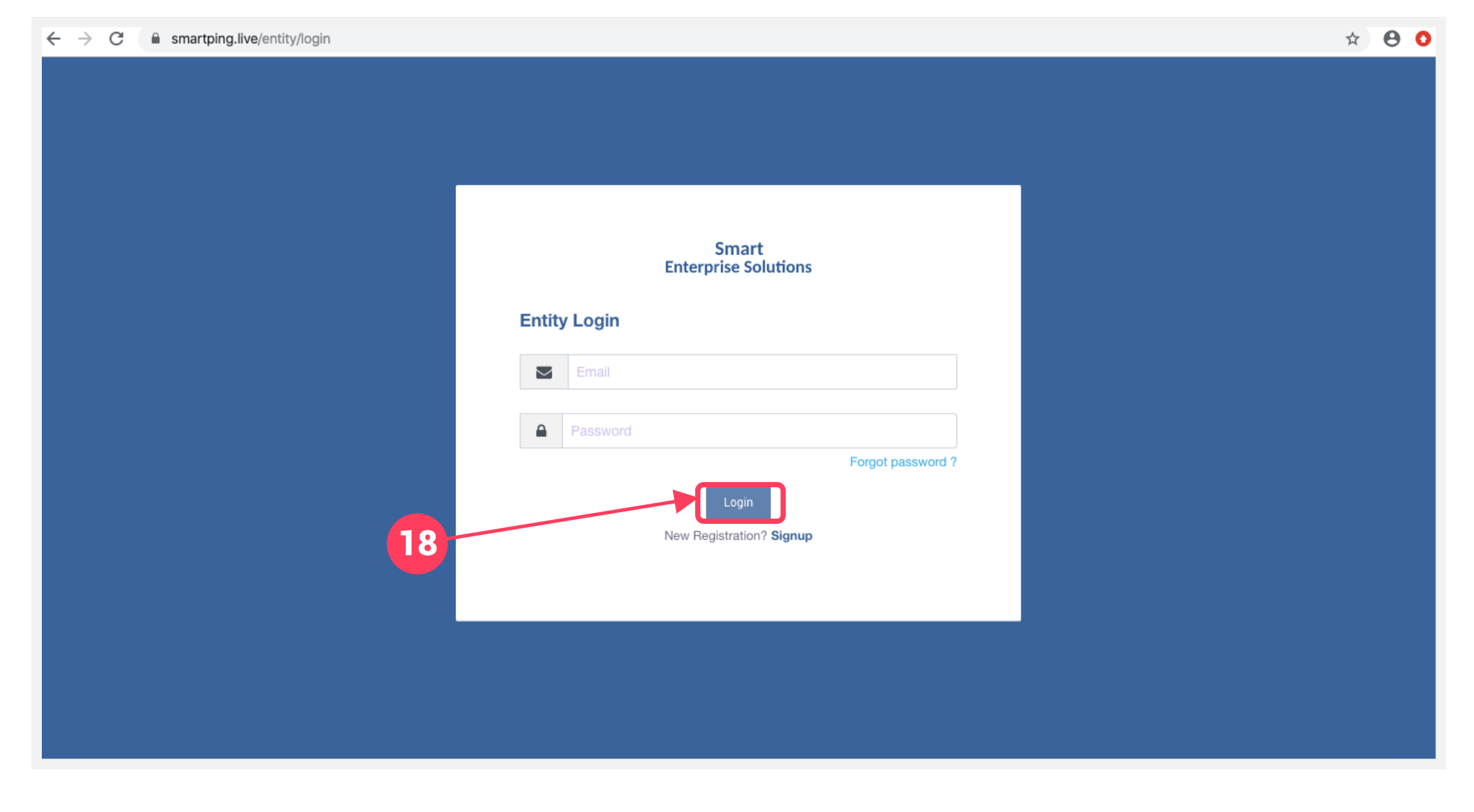

#### **USER MANUAL**

**PAGE 3.5** 

## ENROLL ENTITY (ALREADY REGISTERED)

#### PAGE 4

#### **ENTITY - ALREADY REGISTERED ENTITY**

# **19** And Choose *Enroll Entity* if your company is already registered on different operator and Fill the form.

 Entity already registered with other operator on DLT can enroll by providing Entity ID (DLT Registration Number)

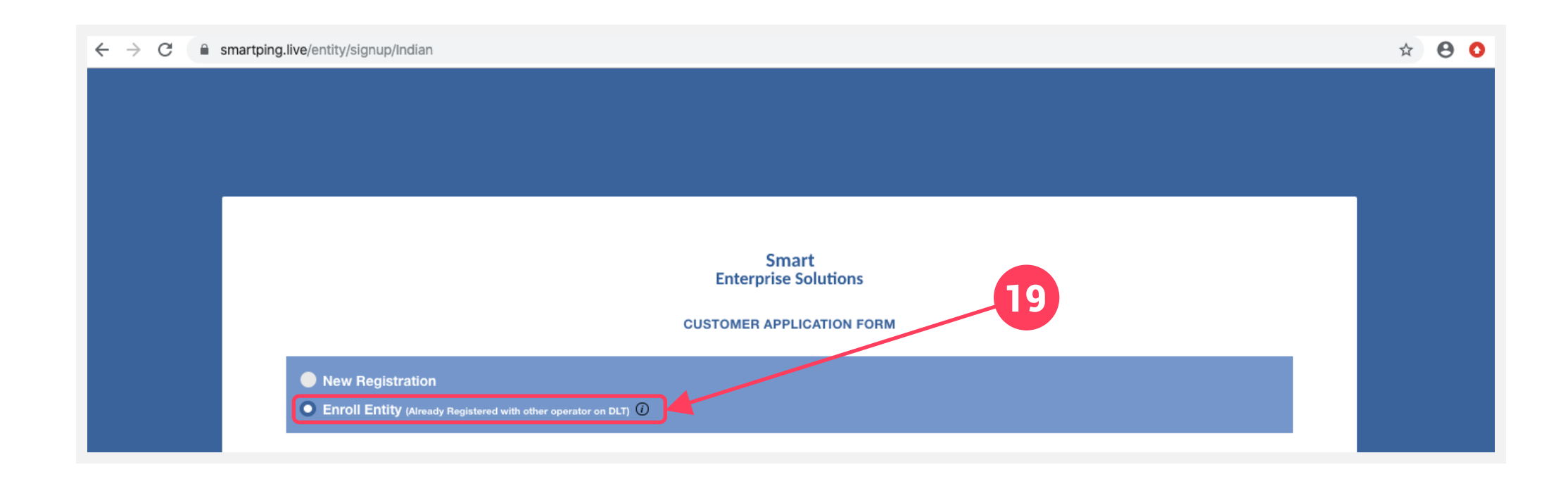

### **USER MANUAL**

## SMART ENTERPRISE

#### **ENTITY - PUT IN ALREADY REGISTERED ENTITY ID**

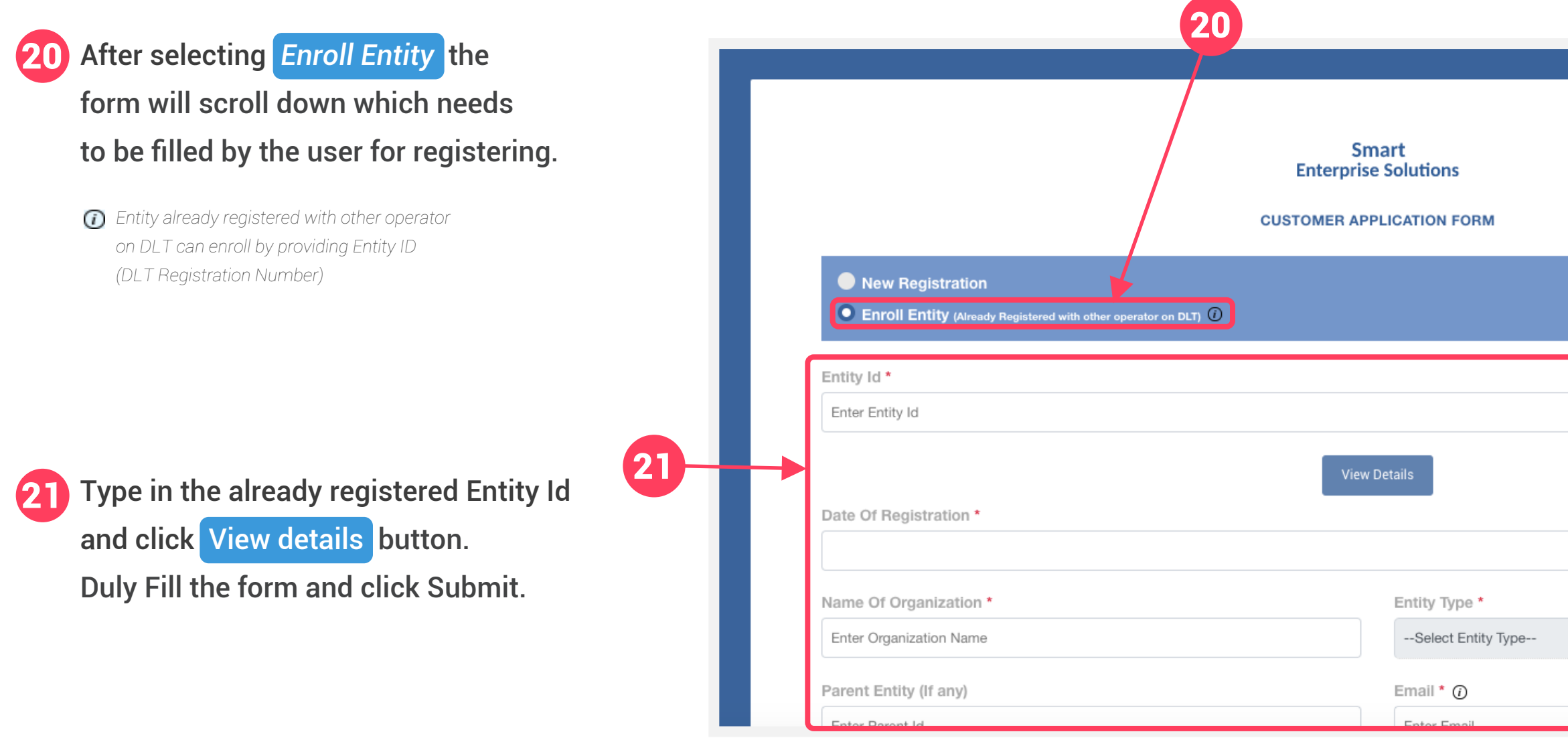

### **USER MANUAL**

| ר  |  |
|----|--|
|    |  |
|    |  |
|    |  |
|    |  |
|    |  |
|    |  |
|    |  |
| \$ |  |
|    |  |
|    |  |
|    |  |

#### **ENTITY ENROLMENT OTP VERIFICATION**

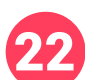

You will receive an OTP on your registered Mobile number and Email ID to verify mobile number. Enter OTP and click Submit button.

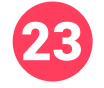

23 If in case OTP not received, click **Resend OTP** 

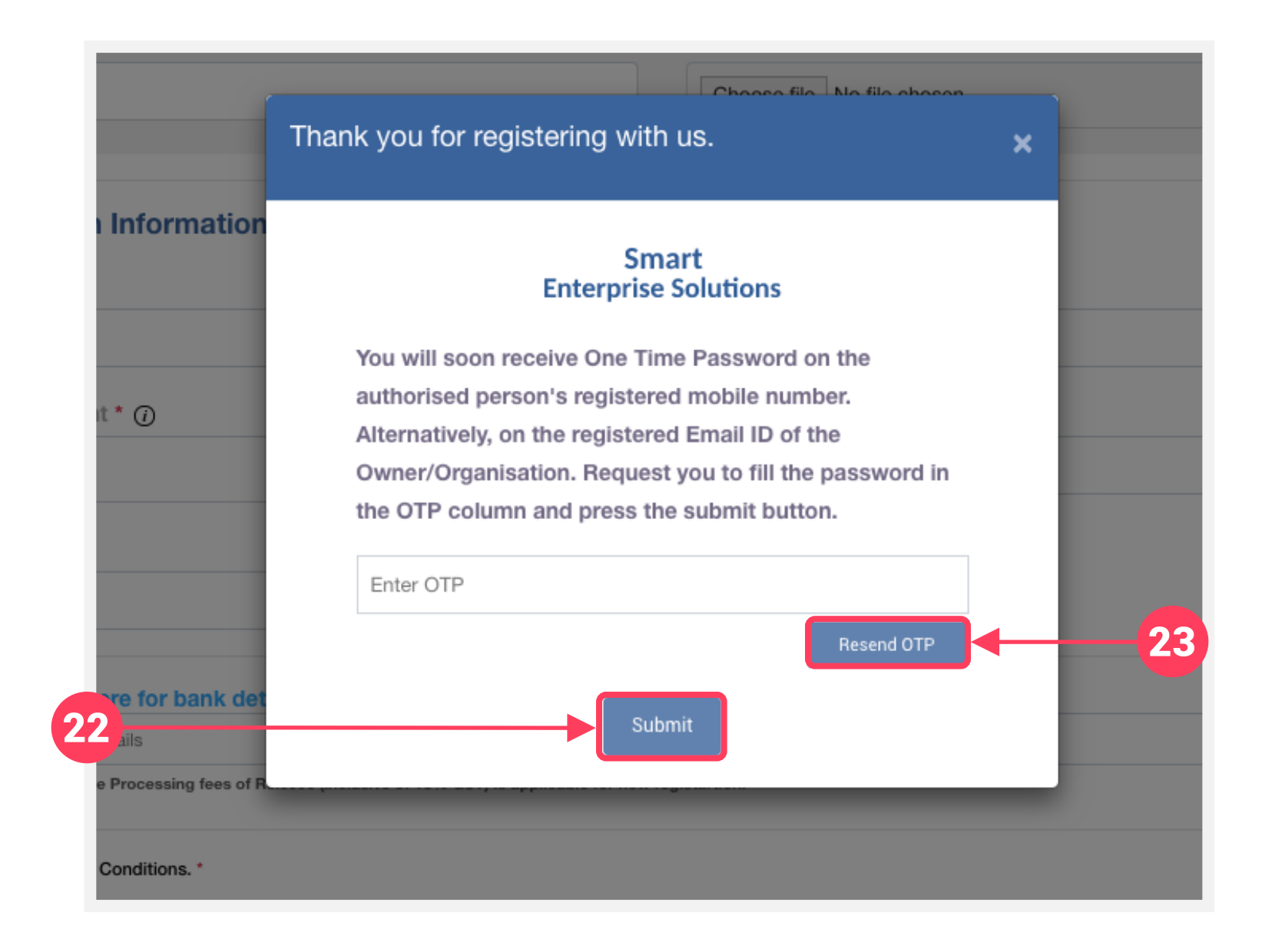

### **USER MANUAL**

#### **ENTITY ENROLMENT CONFIRMATION LINK**

After verifying OTP a verification link will be sent to your registered email Id.
 Click ok button to confirm and validate your mail.

Please check your email inbox as well as spam folder for the verification link.

| Enter Document Type Authorized Person Information Name * () Enter Name Please enter your name Authorization Document * () Choose file No file chosen | We have sent an email verification link on your registered<br>company email Id . Please verify your email Id by clicking<br>on the link provided. In case you do not find your email<br>verification request in the inbox, please check your spam<br>folder. | OTP verified successfully |  |
|----------------------------------------------------------------------------------------------------|----------------------------------------------------------------------------------------------------|---------------------------|--|
|                                                                                                    | Please enter your designation                                                                                                    |                           |  |
| Email * ①                                                                                                    |                                                                                                    |                           |  |
| Enter email                                                                                                    |                                                                                                    |                           |  |
| Please enter your email                                                                                                    |                                                                                                    |                           |  |
| Payment Details click here for bank details                                                                                                    |                                                                                                    |                           |  |
| Please provide the payment details                                                                                                    |                                                                                                    |                           |  |
| Note*: Non Refundable One time Processing fees of Rs.5900 (inclusive of 18% GST) is applicable for new registartion.                                 |                                                                                                    |                           |  |
| I Agree With The Terms And Conditions. * Please Check The Agreement Terms                                                                            | Submit                                                                                                    |                           |  |

### **USER MANUAL**

#### **ENTITY ENROLMENT CONFIRMED**

25 After email verification Click ok button to confirm. Once Operator approves your application, you will recieve login credentials on your registered email id.

**26** Use the login credentials sent by the operator to access the entity portal and Click Login

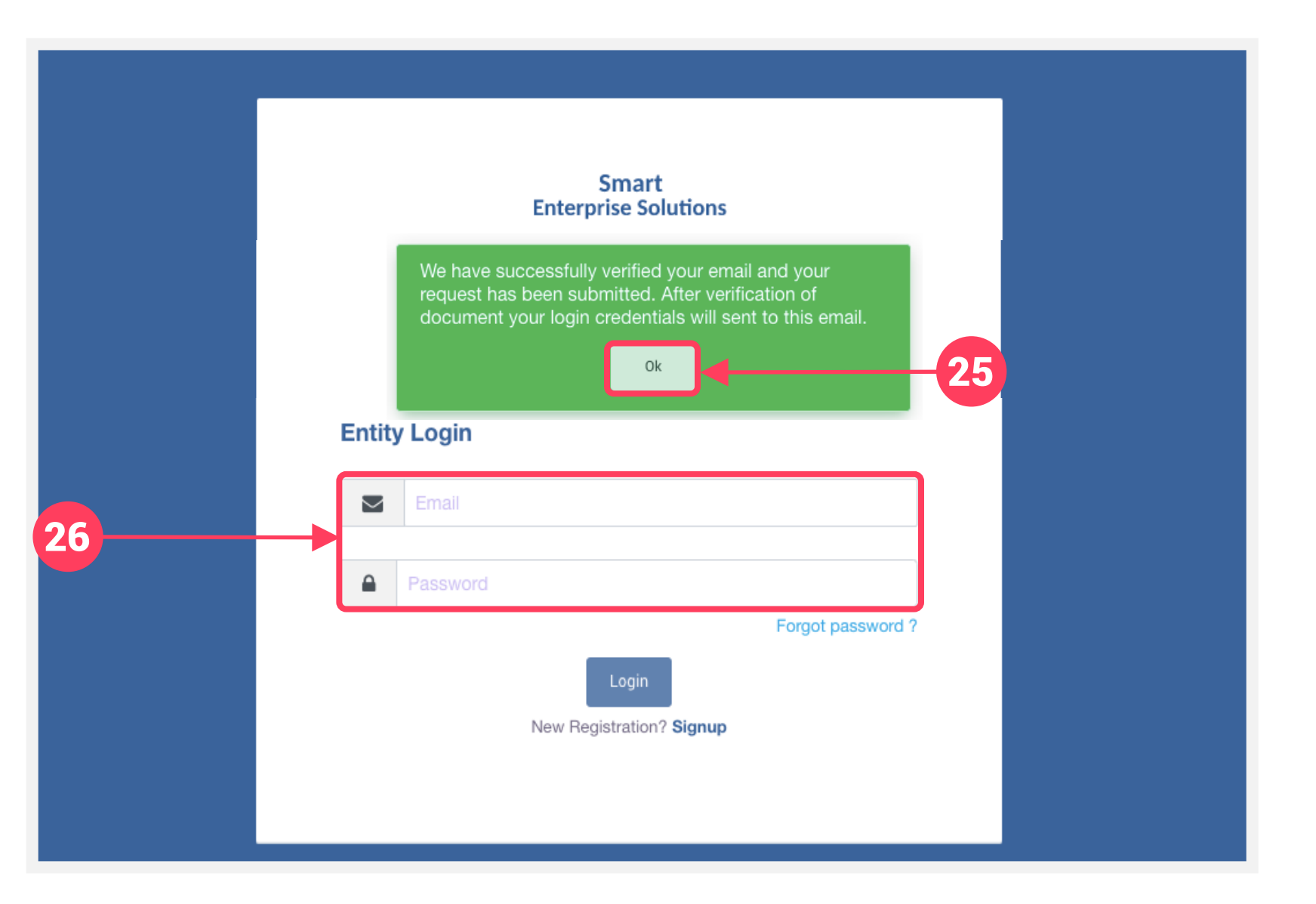

#### **USER MANUAL**

#### **ENTITY - ENROLMENT LOGIN PANEL**

27 If you already registered as Entity. Put in Email ID & Password and Click LogIn Button to access the panel.

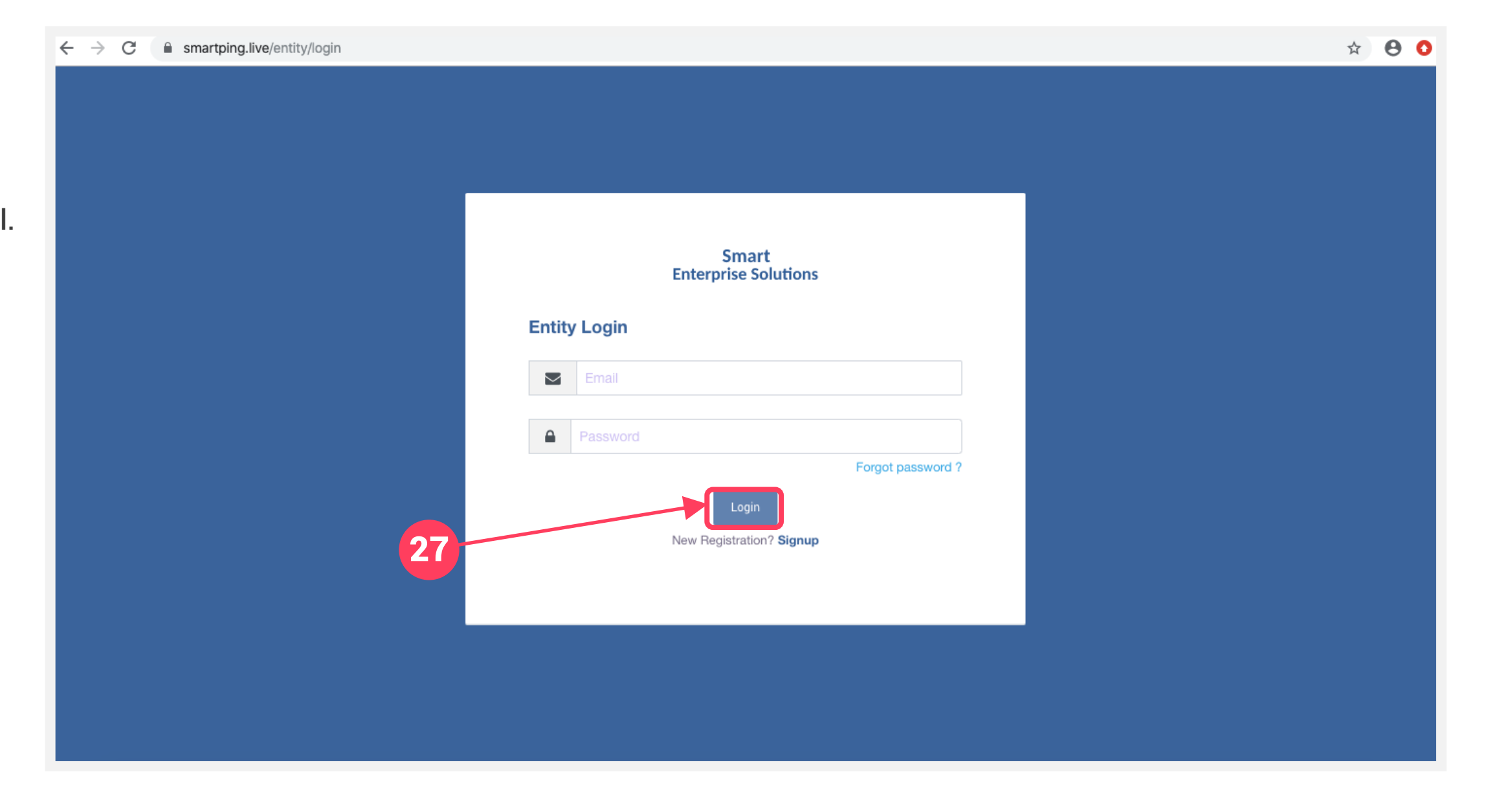

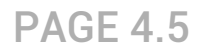

# SYSTEM REQUIREMENTS

#### PAGE 5

## SYSTEM REQUIREMENTS DETAILS

This Website is Best Viewed on below given specifications :

| Requirements          | Recommended                                                         |
|-----------------------|---------------------------------------------------------------------|
| Web Browser           | Google Chrome (Latest Version),<br>Mozilla Firefox (Version 70.0.1) |
| Operating System      | Windows 7, 8 ,10<br>Ubuntu 19.10                                    |
| RAM                   | Minimum 4 GB                                                        |
| Internet Connectivity | 1 Mbps & Above                                                      |

#### **PAGE 5.1**

# **THANK YOU!**